## **Online SRF Submission Procedure**

Following are the formalities to be completed by your company for registration purpose.

NOTE: BEFORE PROCEEDING FOR ONLINE REGISTRATION "PLS READ STEPS FOR FILLING UP ONLINE REGISTRATION FORM - HELP MENU" - DETAILS ATTACHED WITH THIS MAIL

With effect from 01.04.2015 onwards, we have migrated to online Supplier Registration Form (SRF) as per our Corporate guidelines. Supplier Registration Form (SRF) is to be fed in our BHEL website portal – <u>ie., PDF</u> documents of SRF and its annexure as called for shall be signed by authorized signatory & uploaded in portal.

We request to visit our Web Site : <u>www.bhel.com</u> and click under heading "Supplier Registration" and fill up the **"Supplier Registration Form"** which is available in the Online Supplier Registration Portal.

Or else, copy the following URL Link and paste in the web link address: http:// www.bhel.com/vender\_registration/vender.php and proceed with.

Or else, type directly as http://203.129.195.108

<u>Click the button "search material"</u> on the home page of supplier registration portal and search thoroughly your required material / product

After completing the material search then proceed for User Id & Password for filling up the details of registration requirements. Note: If you are an already registered supplier with any of our BHEL Unit - pls select <u>"existing</u> permanent supplier" or else select <u>"New Registration"</u> and then proceed accordingly.

<u>Please note that for a foreign suppliers' there is a separate format to be filled in, which may be taken care suitably.</u>

After successful submission of SRF along with all annexures as called for thro' online i.e., authorized signatory signed pdf documents of SRF and its annexures are to be uploaded thro' online portal and confirm the same in *"form dispatch"* area ie., registration part-4 – wherein supplier has to confirm that all the documents were submitted "online" and click the button *"confirm"*. After clicking confirmation button, the same will be appearing against BHEL Ranipet for registration.

Looking for a long successful & sustaining business association with BHEL.